## Как установить Tynker на iOS:

- 1. Зайдите в Apple Store и в поиске наберите Tynker
- 2. Поиск выдаст набор приложений. Выберите Tynker с иконкой и нажмите «Загрузить» (бесплатной версии приложения достаточно, при необходимости введите пароль от Apple ID)
- 3. Что такое Apple ID: это аккаунт в электронном магазине Apple. Для того, чтобы скачивать нужные приложения из магазина, необходимо зарегистрироваться и получить логин и пароль. Для регистрации зайдите в «Настройки» на вашем устройстве, перейдите в раздел «iTunes Store и App Store» и далее нажмите «Войти». Если вдруг вместо слова "Войти" там синим шрифтом отображается адрес электронной почты, значит, вы уже вошли в аккаунт.
- 4. Если вы не помните пароль от Apple ID, то восстановите его с помощью обычной процедуры восстановления пароля или обратитесь к человеку, который создавал данный Apple ID.
- 5. Если совсем никак не получается установить приложение Tynker, то лучше подойти заранее перед мастер-классом (минут за 20-25 до начала), менеджер поможет вам установить его.

## Как установить Tynker на Android:

- 1. Зайдите в Play Market и в поиске наберите Tynker
- 2. Поиск выдаст набор приложений.

Выберите Tynker – learn to code с иконкой 🧾 , нажмите «Установить», примите разрешения и загружайте. Приложение скачается на ваше устройство.

3. Если совсем никак не получается установить приложение Tynker, то лучше подойти заранее перед мастер-классом (минут за 20-25 до начала), менеджер поможет вам установить его.